## LX485/LM485/LH485 语音播报器说明书 V1.2

# (型号: LX485/LM485/LH485)

(TF 卡版本)

秦皇岛千目电子有限公司

电话: 0335-7662509

传真: 0335-3250825

# 秦皇岛千目电子有限公司

http://www.qm999.cn/

| 1. | 产品特性2                |
|----|----------------------|
| 2. | 产品图片、接口介绍2           |
|    | 2.1 产品外形和接口图片2       |
|    | 2.2 接口介绍             |
| 3. | 音频下载流程               |
|    | 3.1 准备音频文件           |
|    | 3.1.1 软件合成音频文件3      |
|    | 3.1.2 音频文件转换 MP3 格式  |
|    | 3.2 下载语音             |
|    | 3.2.1 USB 口连接 PC4    |
|    | 3.2.2 产生U盘4          |
|    | 3.2.3 格式化U盘4         |
|    | 3.2.4 复制文件夹          |
|    | 3.2.5 下载完成4          |
| 4. | 通讯控制-RS485           |
|    | 4.1 普通指令格式5          |
|    | 4.2 Modbus-RTU 指令格式6 |
| 5. | 参数设置7                |
|    | 5.1 硬件连接7            |
|    | 5.2.1 统一设置7          |
|    | 5.2.2 放音测试           |
| 6. | 技术支持及联系方式            |

## 语音播报器说明书

## (型号: LX485/LM485/LH485-TF)

BG485 语音控制器千目电子推出的一款新型语音产品。具有价格低、稳定可靠、可重 复录音等特点。可广泛应用于工业控制、安防报警、语音提示等场合。

## 1. 产品特性

- 带 485 通讯,可以通过指令控制最多 255 段语音播放。
- 485 通讯支持 Modbus-RTU 协议,方便与其他设备进行组网调试。
- MP3 格式语音存储,可播放提示语音和音乐,音质更好。
- TF 卡存储,最大支持 16G 存储卡。机器自带 128M 存储卡。
- USB 口直接下载语音信息,操作方便。

#### ● 性能参数

| 型号     | LX485     | LM485     | LH485         |
|--------|-----------|-----------|---------------|
| 直流电源   | 12-24V 1A | 12-24V 2A | 12V3A 或 24V2A |
| 外接无源喇叭 | 8欧3-5W    | 8欧15-30W  | 8欧 30-100W    |
| 工作温度   | -20~85 °C | -20~85 °C | -20~85 °C     |

# 2. 产品图片、接口介绍

## 2.1 产品外形和接口图片

标注单位(毫米):

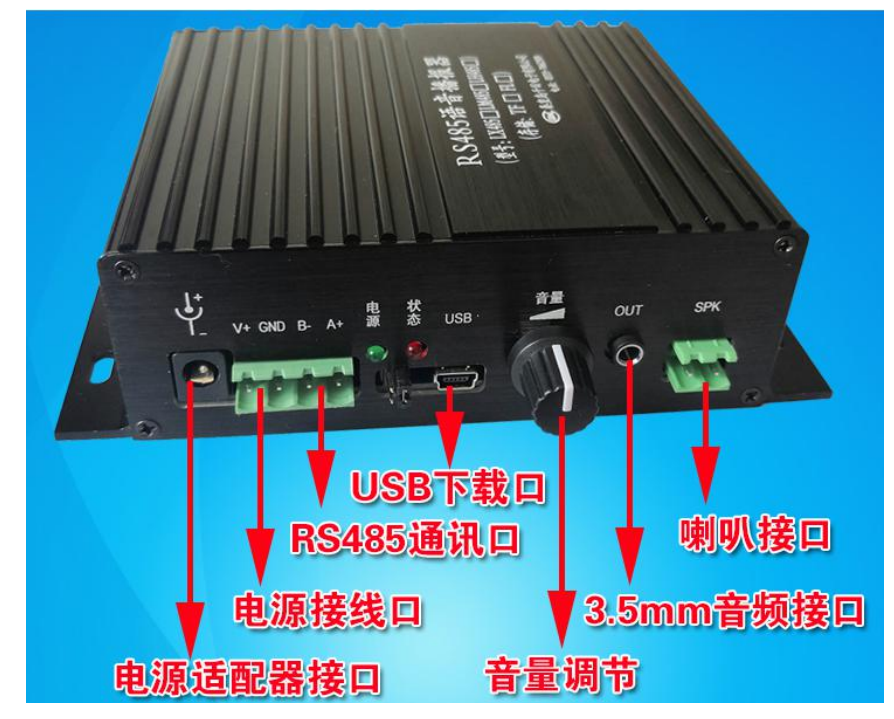

图1 播放器整体图

#### http://www.qm999.cn/

#### 2.2 接口介绍

- ◆ 电源接口:电源插座、接线端子两种供电方式,V+直流电正极,GND 直流电负极。
- ◆ 485 通讯接口: A+、B-设置模块参数,发指令触发语音播放。
- ◆ 电源指示灯: 1、模块上电以后绿色指示灯常亮,
  - 2、有通讯以后,绿色指示灯由常亮变为慢速闪烁,间隔3秒。
  - 3、收到指令短闪烁1次(大概 0.5 秒),
- ◆ 状态指示灯: 有语音播放常亮,
- ◆ USB 接口: 下载音频文件到模块。
- ◆ 音量:调节输出声音大小,
- ◆ OUT: 音频输出接口, 接音箱、音柱或者功放。
- ◆ SPK: 音频输出, 直接接无源喇叭。

#### 3. 音频下载流程

- 3.1 准备音频文件
- 3.1.1 软件合成音频文件

通过"音频合成软件"把文字转换为WAV 格式音频文件存储到电脑。具体操作请参考《语音合成说明》文档。

3.1.2 音频文件转换 MP3 格式

本机支持MP3格式的文件,需将准备好的wav格式音频文件转换为MP3格式文件。 具体操作请参考《音频转MP3格式说明》文档。

将需要下载的 MP3 格式文件,复制到一个文件夹下,按文件名排序。如下图示: 文件夹: 路考提示语音 (注意: 此操作在电脑上进行。)

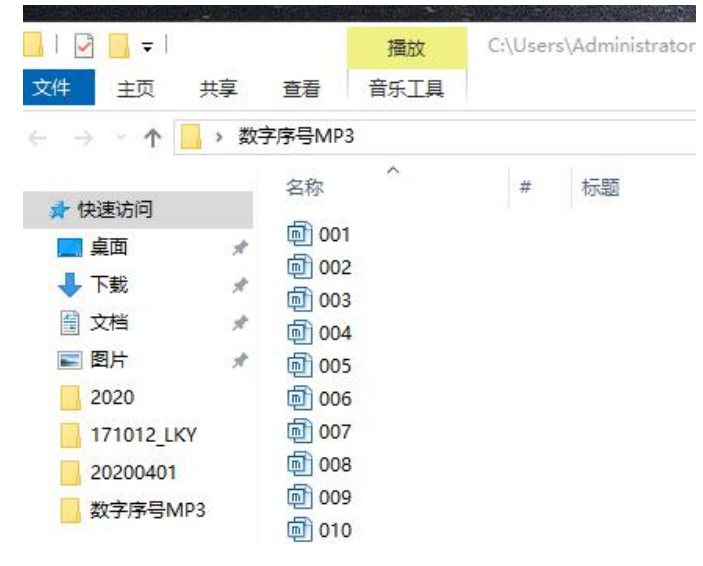

#### 3.2 下载语音

语音播报器 USB 接口连接 PC 机,自动将语音控制器识别为一个 U 盘。把准备好的文件夹复制到 U 盘即可。

注意:1、语音控制器连接电脑,不需要连接电源。

- 2、如果U盘内有其他数据,请先备份到电脑。
- 3、下载语音之前需要对 U 盘格式化,清除 U 盘内原有数据。

## 秦皇岛千目电子有限公司

http://www.qm999.cn/

- 操作步骤如下所示: 3.2.1 USB 口连接 PC USB接口 3.2.2 产生 U 盘 360 U盘小助手 :三设置 ×关闭 我的u盘(F:) - 安全 剩余空间: 240.9MB ₹ 查杀 醫鉴定 ⊋恢复 ∞网盘 3.2.3 格式化U盘 ▲ 有可移动存储的设备 (2) 可移动磁盘 (F:) DVD RW 驱动器 (G:) à 219 MB 可用,共 219 MB 打开(0) 在新窗口中打开(E) ▲ 其他 启用 BitLocker(B)... 共享(H) 以便携式设备方式打开 使用 360杀毒 扫描 使用 360文件堡垒保护 G 格式化(A)... 使用 360强力删除 3.2.4 复制文件夹 注意:粘贴时,使用电脑键盘 CTRL+V 键 进行操作。 ▲ 文件夹 (1) 路考提示语音 文件夹 😽 正在复制 56 个项目(9.80 MB) 正在复制 56 个项目(9.80 MB) 从千目路考语音 (C:\Users\z...\千目路考语音) 到 可移动磁盘 (F:) ♥ 详细信息 取消
- 3.2.5 下载完成

下载完成后,拔掉 USB 线。语音播报器连接电源,即可通过 485 指令控制播放。

### 4. 通讯控制-RS485

#### 4.1 普通指令格式

指令格式: (模块默认是 9600 波特率 8 位数据位 1 位停止位 无校验) 开始字+ID+字节个数+指令字+数据流+校验码 指令说明: 开始字: 0xF0 ID: 通过软件设置的本机地址编码; 编码范围 0-255。(0 为广播地址) 字节个数:本条指令一共有多少个字节 指令字: 控制指令码 数据流:数据内容 校验码: 字节和 1 播放语音指令: 请求: F0 ID 06 04 DATA JY 响应: F0 ID 06 04 01 JY 例如: ID 是 1, 播放段号为 2 的音频。以下例子 ID 都等于 1 请求: F0 01 06 04 02 FD 响应: F0 01 06 04 01 FC 2 音量增加 请求: F0 ID 05 05 JY 响应: F0 ID 06 05 01 JY 请求: F0 01 05 05 FB 响应: F0 01 06 05 01 FD 3 音量减小 请求: F0 ID 05 06 JY 响应: F0 ID 06 06 01 JY 请求: F0 01 05 06 FC 响应: F0 01 06 06 01 FE 4 下一曲 请求: F0 ID 05 07 JY 响应: F0 ID 06 07 01 JY 请求: F0 01 05 07 FD 响应: F0 01 06 07 01 FF 5 上一曲 请求: F0 ID 05 08 JY 响应: F0 ID 06 08 01 JY 请求: F0 01 05 08 FE 响应: F0 01 06 08 01 00 6 暂停 请求: F0 ID 05 09 JY 响应: F0 ID 06 09 01 JY 请求: F0 01 05 09 FF 响应: F0 01 06 09 01 01 7 停止播放,清空列表 请求: F0 ID 05 0A JY 响应: F0 ID 06 0A 01 JY 请求: F0 01 05 0A 00 响应: F0 01 06 0A 01 02 8 单曲循环播放 请求: F0 ID 06 0B DATA JY 响应: F0 ID 06 0B 01 JY 响应: F0 01 06 0B 01 03 请求: F0 01 06 0B 02 04 9 停止单曲循环播放 请求: F0 ID 05 0C JY 响应: F0 ID 06 0C 01 JY 请求: F0 01 05 0C 02 响应: F0 01 06 0C 01 04

### 4.2 Modbus-RTU 指令格式

Modbus RTU 指令协议: (模块默认是 9600 波特率 8 位数据位 1 位停止位 无校验) 格式: ID + 功能码+寄存器地址高位+寄存器地址低位+寄存器数量高位+寄存器数量 低位+CRC 低+CRC 高 1 播放语音指令: 请求: ID 06 00 04 xx xx CRC L CRC H 例如: ID 是 1, 播放段号为 2 的音频。以下例子 ID 都等于 1 请求: 01 06 00 04 00 02 49 CA 响应: 01 06 00 04 00 02 49 CA 也可以一次写入多个指令,控制多段语音播放。利用 16 功能码,例如播放 01.02.03 三 段语音: 请求: 01 10 00 04 00 03 06 00 01 00 02 00 03 7B 54 响应: 01 10 00 04 00 03 C1 C9 2 音量增加 请求: ID 06 00 05 00 00 CRC L CRC H 请求: 01 06 00 05 00 00 99 CB 响应: 01 06 00 05 00 00 99 CB 3 音量减小 请求: ID 06 00 06 00 00 CRC L CRC H 请求: 01 06 00 06 00 00 69 CB 响应: 01 06 00 06 00 00 69 CB 4 下一曲 请求: ID 06 00 07 00 00 CRC L CRC H 请求: 01 06 00 07 00 00 38 0B 响应: 01 06 00 07 00 00 38 0B 5 上一曲 请求: ID 06 00 08 00 00 CRC L CRC H 请求: 01 06 00 08 00 00 08 08 响应: 01 06 00 08 00 00 08 08 6 暂停 请求: ID 06 00 09 00 00 CRC L CRC H 请求: 01 06 00 09 00 00 59 C8 响应: 01 06 00 09 00 00 59 C8 7 停止播放,清空列表 请求: ID 06 00 0A 00 00 CRC L CRC H 请求: 01 06 00 0A 00 00 A9 C8 响应: 01 06 00 0A 00 00 A9 C8 8 单曲循环播放 请求: ID 06 00 0B 00 00 CRC L CRC H 请求: 01 06 00 0B 00 02 79 C9 响应: 01 06 00 0B 00 02 79 C9 9 停止单曲循环播放 请求: ID 06 00 0C 00 00 CRC L CRC H 请求: 01 06 00 0C 00 00 49 C9 响应: 01 06 00 0C 00 00 49 C9 注意: 1、文件播放完成时会返回一条 Modbus-RTU 格式指令

ID 06 00 13 00 00 CRC L CRC H

## 5. 参数设置

使用我们公司提供的设置软件,可以对模块进行参数设置、修改、读取等操作。帮助用户更好的使用模块。

## 5.1 硬件连接

1、语音播报器,通过 RS485 接口连接到 PC 机。

- 2、播报器器通电。
- 3、然后打开配置软件,进行参数设置,放音测试。

连接示意图:

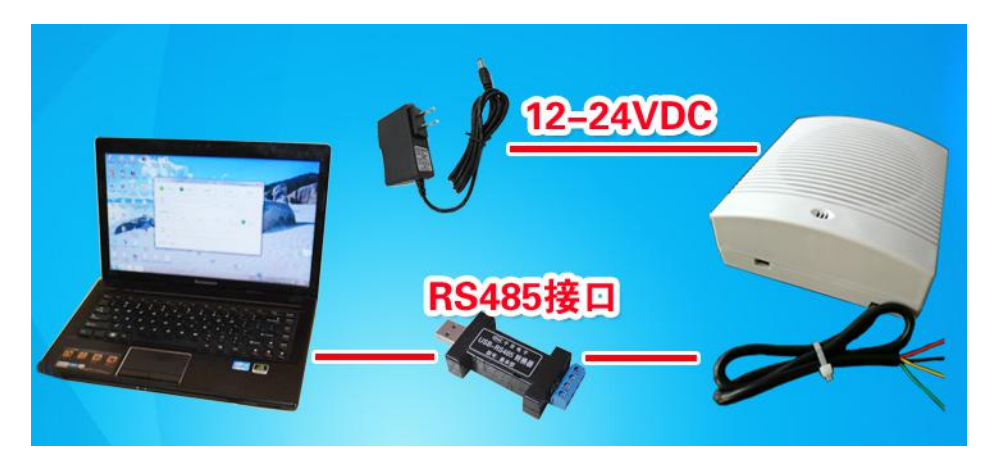

### 5.2.1 统一设置

设置模块的 通讯波特率、ID等。

※485 通讯是否抢先播放语音、485 指令是否应答、播放完成,是否自动发送一条指令等,需要勾选上是为有效,断电时能够记住状态。备用现在无内容。

|          | 统一设置<br>「信号输入方式」「播放控制                            | × <b>-</b> |
|----------|--------------------------------------------------|------------|
| 放音 68-21 | 间合播放一次 ▼ 队列播放 ▼                                  | (= .) (#TT |
| 125. p   | 通讯控制                                             | 1学111月34   |
|          | 波特率: 9600 BPS ▼ 数据位:8 停止位:1 奇偶校验位:无              |            |
| 放音控制     | 设备ID: 1 (0-110)                                  |            |
| 音+       | ▼ 485通讯是否抢先播放语音                                  | 停止         |
|          | ✓ 485指令是召应合 □ 语音运动主动,是否自动发祥——条指令                 |            |
|          | □ 田吉論(2000年)20日日の2000年)<br>□ 开关触发语音播放,是否自动发送一条指令 |            |
| 内容<br>普通 | 匚 备用                                             |            |
| 返回:      | 设置读取                                             |            |

http://www.qm999.cn/

### 5.2.2 放音测试

通过放音测试,可以对模块内部的功能,和语音信息进行检测。

| 众音测试<br> |                                          |                | _     | -控制测试    | 1       |            |            |
|----------|------------------------------------------|----------------|-------|----------|---------|------------|------------|
| 段号: 01   | 指令:放音                                    | ▼ 类型: Modbus   |       | 指令: 音重増  | 加(05) 💌 | 奕型:  Modbu | s 土 _ 测ì   |
| Modbus   |                                          | the analy or   |       | -Modbus  |         | #htman     | - AL CRCT  |
| 101      | 2210-211-211-211-211-211-211-211-211-211 |                |       |          |         | SRIME CAU  |            |
| Joi      | 100 100 04                               | 100 01 109 101 | ,     |          |         | 1 1        |            |
| 普通一      | TD 会共会#                                  | * 변소 태무        | 大山 ム  | 音通 正船今 1 | n 安若个粉  | 指会 标识      | ۵          |
| 카제子      | TD 3-11.8                                | (1) 1日マ - 125  | 12.32 | T T T    | 2 11 80 | 18 - 123   | <i>9</i> 7 |

# 6. 技术支持及联系方式

秦皇岛千目电子有限公司 地址:河北省秦皇岛市开发区泾河道6号 电话:0335-7662509 技术服务 QQ:849046309(救火车) 主要技术支持方式 邮箱:qm999cn@qq.com